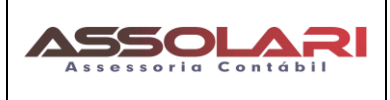

#### FORMULÁRIO DE INFORMAÇÕES FISCAIS PARA PESSOA FÍSICA

1 – Acesse a sua conta do Adsense - https://www.google.com.br/adsense

2 – No Sininho aparecerão as mensagens ou aparecerá uma mensagem abaixo da tela para incluir as informações veja:

| ≡        | 🏉 Google AdSense | Pagamentos @                                                                                                    | ļ    | 4 | 2 |
|----------|------------------|----------------------------------------------------------------------------------------------------|------|---|---|
| ھ<br>, ا | Página inicial   | A Importante: verifique se você precisa inserir outras informações fiscais. Todos os criadores de conteúdo e parceiros do YouTube precisam envinformações fiscais para garantir que os tributos sejam aplicados corretamente sobre seus pagamentos. Gerenciar informações fiscais Saiba mais Descartar | viar |   |   |
|          | Sites            | Paramentre > Natalhee > Garanciar informações fiscais > Informações fiscais dos Estados Unidos                                                                                                    |      |   |   |

3 – Clique na Opção <u>"Gerenciar Informações Fiscais"</u> abrirá as perguntas abaixo:

3.1 aparecerá a seguintes telas clique nos locais indicados.

| ≡    | 🏉 Google AdSense      | Pagamentos 🛛 Q 🗘 🛆                                                                                                    |  |  |
|------|-----------------------|----------------------------------------------------------------------------------------------------|--|--|
| ۵    | Página inicial        | Importante: verifique se você precisa inserir outras informações fiscais. Todos os criadores de conteúdo e parceiros do YouTube precisam enviar informações fiscais para garantir que os tributos sejam aplicados corretamente sobre seus pagamentos. |  |  |
| •    | Anúncios              | Gerenciar informações fiscais Salba mais Descartar                                                                                                    |  |  |
|      | Sites                 | Pagamentos > Detalhes > Gerenciar informações fiscais                                                                                                    |  |  |
| , () | Controles de bloqueio | Gerenciar informações fiscais<br>Forneça ou atualize suas informações fiscais Seu perfil para pagamentos e seu país determinam como os tributos são coletados, retidos e informados. Saiba<br>mais                                                    |  |  |
| ıl.  | Relatórios            |                                                                                                    |  |  |
| • 🔊  | Otimização            | Informações fiscais dos Estados Unidos                                                                                                    |  |  |
| ٥    | Pagamentos            | Para receber pagamentos do Google, não deixe de fornecer suas informações fiscais. Isso levará alguns minutos.                                                                                                    |  |  |
| • 🐵  | Conta                 | Nenhuma informação de impostos no arquivo     ADICIONAR INFORMAÇÕES FISCAIS                                                                                                    |  |  |
| Ŀ    | Comentário            |                                                                                                    |  |  |

# 3.2 – Defina se é Pessoa Física ou Jurídica (não individual ou entidade)

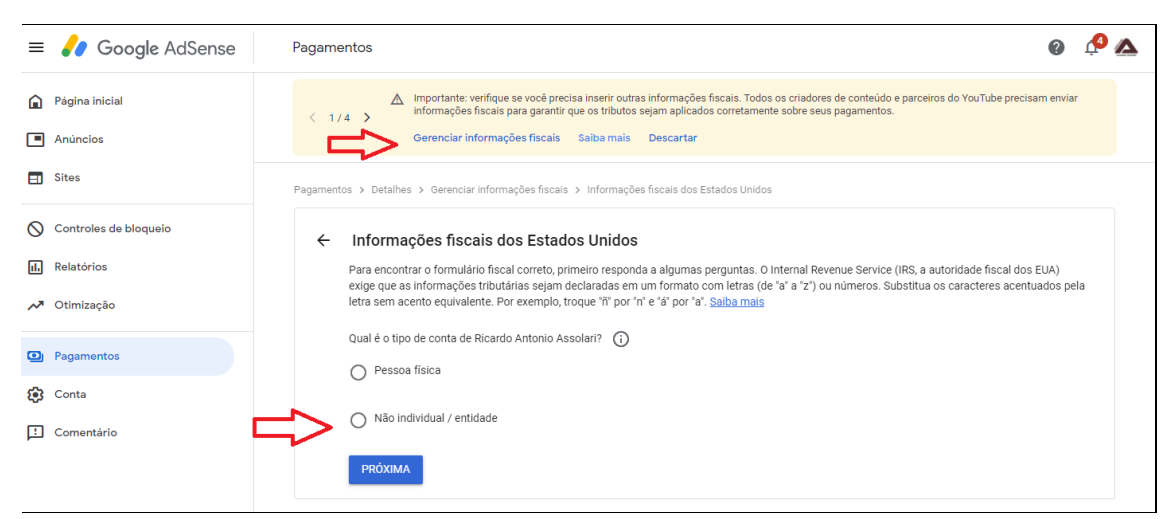

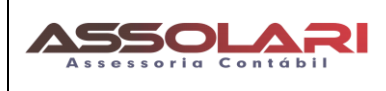

#### 3.3 – Se for Pessoa Física – Marcar essa opção e ir para Próxima

3.3.2 - Vai perguntar se você é cidadão ou residente nos Estados Unidos,

<u>Selecione  $\rightarrow$  () Sim ou ()Não</u>

Marcando SIM – Irá solicitar mais informações de endereço e documentos americanos

ITIN Number e posteriormente será necessário comprovar essa situação.

Marcando NÃO - (Residentes no Brasil)

→ Selecione o Formulário W-8BEN (esse é o formulário correto para PF geradoras de conteúdos no Youtube) e clique ABRIR para preencher e siga os passos – Nesse documento vamos explorar o formulário de PF caso o seu AdSense esteja cadastrado como Empresa utilize o outro formulário

É importante observar que a opção de preencher o formulário Pessoa Física pode acarretar a obrigatoriedade de entrega de Imposto de Renda nos Estados Unidos de acordo com as normas e Leis Americanas.

Outro ponto é que o Brasil não possui acordo de compensação de impostos entre os estados Unidos da América para compensação de impostos. Somente existe um acordo de cooperação para troca de informações fiscais para identificar contas e coibir sonegação Fiscal, esse acordo se chama FATCA – (Decreto 8.003/2013)

# Vamos ao formulário para Pessoa Física ...

Comece preenchendo as informações:

01 – Identificação Fiscal

| erifique se as informações são idênticas às presentes nos seus documentos fiscais e confir |                                                                                                    |
|--------------------------------------------------------------------------------------------|----------------------------------------------------------------------------------------------------|
| utorizado da entidade legal.                                                               | a se o formulário foi assinado por um representa                                                                                                    |
| iome da pessoa                                                                             |                                                                                                    |
| preencha com seu nome = CPF                                                                |                                                                                                    |
| lome da pessoa conforme exibido nos documentos fiscais                                     |                                                                                                    |
|                                                                                            | <sup>(i)</sup>                                                                                                    |
| lome fantasia ou entidade indistinta                                                       | 0                                                                                                    |
| pcional                                                                                    |                                                                                                    |
| aís de cidadania                                                                           |                                                                                                    |
| Brasil                                                                                     | ~                                                                                                    |
|                                                                                            | aronizado da entidade legal.<br>arme da pessoa<br>areencha com seu nome = CPF<br>arme da pessoa conforme exibido nos documentos fiscais<br>lorme fantasia ou entidade indistinta<br>polonal<br>aís de cidadania<br>rasil |

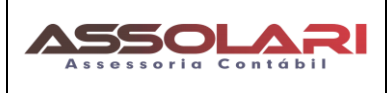

 $Dica \Rightarrow$  Preencha com seu nome igual ao CPF.

Selecione: Brasil

TIN Estrangeiro - Não preencha

TIN dos EUA - Não preencha

#### 2 - Endereço

Inclua o endereço do seu escritório ou casa no Brasil

Dica → Preencha primeiro o CEP e o Estado, para que libere o campo município.

**Marcar a opção:** O endereço de correspondência é igual ao endereço residencial permanente **ou** Preencha o endereço que deseja receber possíveis correspondências.

| ᡒ Google AdSense 🛛 🖓  | agamentos                                                                                                    | 0 🥠 🛆 |
|-----------------------|----------------------------------------------------------------------------------------------------|-------|
| Página inicial        | Tipo de entidade: Empresa  Endereco                                                                                                    |       |
| Anúncios<br>Sites     | Endereço residencial permanente           O endereço residencial permanente é uma caixa postal ou um endereço de terceiros. Será necessário enviar documentos adicionais |       |
| Controles de bloqueio | rastregia de resonnos<br>Brasil v                                                                                                    |       |
| Relatórios            |                                                                                                    |       |
| Otimização            | Linha de endereço 1                                                                                                    |       |
| Pagamentos<br>Conta   | Linha de endereço 2                                                                                                    |       |
| Comentário            | Bairro                                                                                                    |       |
|                       | Ddade v                                                                                                    |       |
|                       | Estado ~ CEP                                                                                                    |       |
|                       | O endereço de correspondência é igual ao endereço residencial permanente                                                                                                 |       |
|                       | Endereço de correspondência                                                                                                    |       |
|                       | Painregão<br>Brasil v                                                                                                    |       |

VOLTAR

PRÓXIMA

Clique sempre em PROXIMO\_

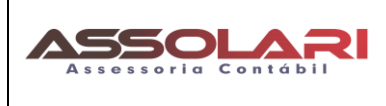

### <u>3 – Acordo Tributário</u>

Selecione a opção: NÃO, pois o Brasil não possui Acordo Tributário com EUA

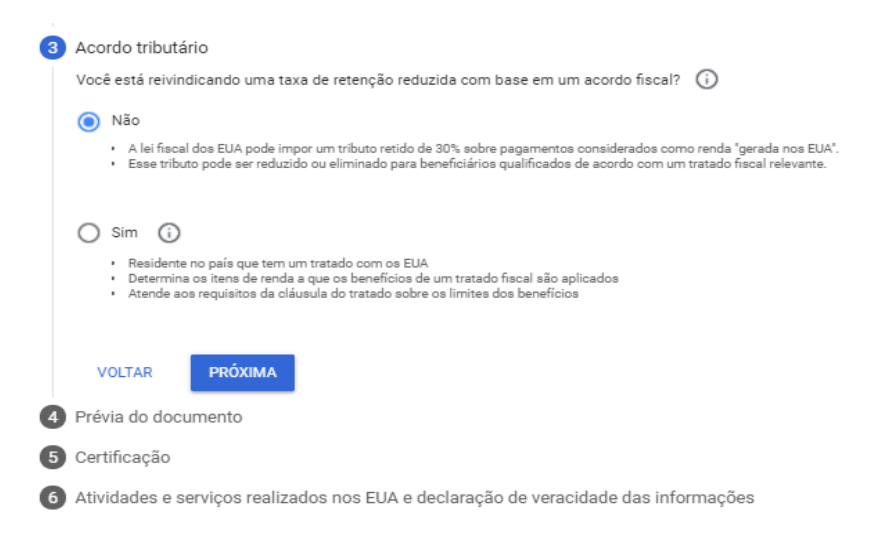

Ao selecionar Não e clicar em PROXIMO- vai abrir o Formulário W-8BEN: Padrão

Edita o **Formulário W-8BEN - (clicando no texto em Azul),** abrirá um PDF, confirme seus dados e endereço preenchidos:

Selecione a opção Padrão e confirma que leu as informações.

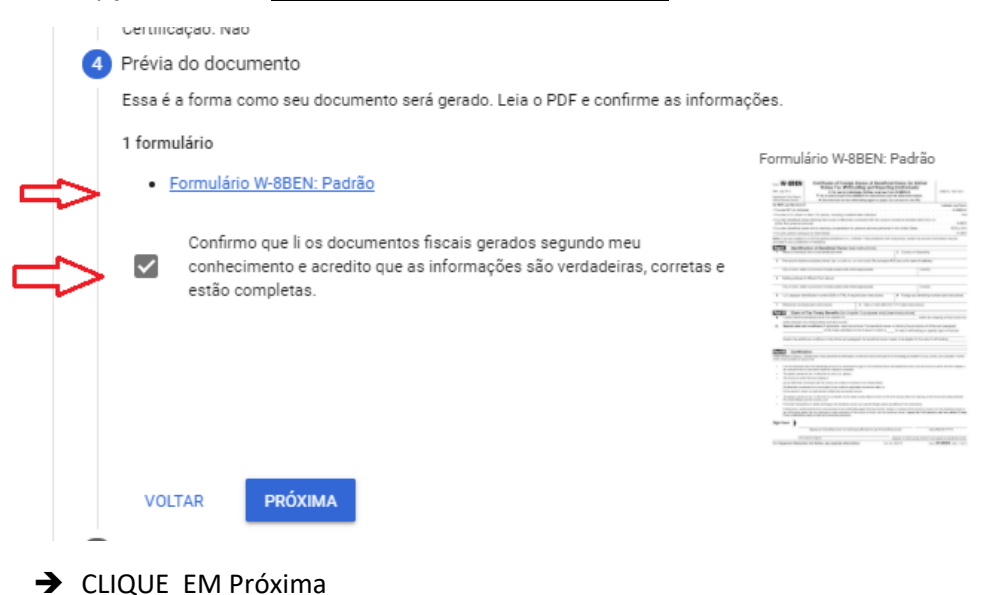

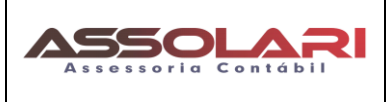

#### <u>5 – Certificação</u>

No campo nome completo informar: O seu nome igual consta na Receita Federal ( CPF)

# Selecionar a opção: Declaro que posso assinar este formulário em nome da pessoa jurídica identificada neste documento

| 5 Certifi                                                                                   | cação                                                                                                    |
|---------------------------------------------------------------------------------------------|----------------------------------------------------------------------------------------------------|
| Sob pe<br>correto                                                                           | ia de perjúrio, declaro que examinei as informações neste formulário e acredito, de acordo com meus conhecimentos, que os dados estão<br>s e contêm todas as informações relevantes. Certifico ainda sob pena de perjúrio que:                                                                                                    |
| • s<br>f<br>• a<br>• a<br>• a<br>• a<br>• a                                                 | ou o usufrutuário (ou o representante autorizado dele) de todas as rendas relacionadas a este formulário ou estou usando este documento pa<br>azer minha autodocumentação para os fins detalhados no capítulo 4;<br>pessoa nomeada na seção de identificação fiscal deste formulário não é uma residente dos EUA;<br>renda relacionada a este formulário: (a) não está efetivamente vinculada a um comércio ou uma empresa nos EUA; (b) está efetivamente<br>inculada, mas não sujeita a tributação porque há um tratado fiscal sobre a renda aplicável ou; (c) representa a parte de associados da renda<br>fetivamente vinculada de uma parceria;<br>pessoa nomeada na seção de identificação fiscal deste formulário é um residente do país do tratado listado nessa mesma seção (se existen |
| - c                                                                                         | o significado do acordo fiscal sobre renda entre os Estados Unidos e o outro país;<br>usufrutuário é uma entidade estrangeira isenta de tributos em transações de corretagem ou permutas.                                                                                                    |
| Autoriz<br>disso, p                                                                         | o que este formulário seja fornecido a qualquer agente de retenção que tenha o controle, o recibo ou a custódia da receita destinada a mim. A<br>ermito também o compartilhamento do formulário com qualquer agente de retenção que possa pagar a receita da qual tenho propriedade                                                                                                    |
| efetiva                                                                                     | ,                                                                                                    |
| efetiva.<br>Sua as                                                                          | sinatura                                                                                                    |
| efetiva.<br>Sua as:<br>Nome co                                                              | inatura                                                                                                    |
| efetiva<br>Sua as:<br>Nome co<br>INFOR                                                      | inatura<br>Impleto<br>ME SEU NOME AQUI - IGUAL AO CPF                                                                                                    |
| efetiva.<br>Sua as:<br>Nome of<br>INFOR<br>Assinatu                                         | rinatura<br>Impleto<br>ME SEU NOME AQUI - IGUAL AO CPF<br>ra do beneficiário efetivo (ou do indivíduo autorizado a assinar em nome dele)                                                                                                    |
| efetiva.<br>Sua as:<br>Nome or<br>INFOR<br>Assinatu<br>Você é                               | inatura<br>Impleto<br>ME SEU NOME AQUI - IGUAL AO CPF<br>ra do beneficiário efetivo (ou do indivíduo autorizado a assinar em nome dele)<br>a pessoa listada na seção "Assinatura"?                                                                                                    |
| efetiva.<br>Sua as:<br>Nome or<br>INFOR<br>Assinativ<br>Você é                              | inatura<br>Impleto<br>ME SEU NOME AQUI - IGUAL AO CPF<br>ra do banaficiário efetivo (ou do individuo autorizado a assinar em nome dele)<br>a pessoa listada na seção "Assinatura"?<br>m, sou a pessoa listada na seção "Assinatura" e estou preenchendo este formulário em meu nome                                                                                                    |
| efetiva.<br>Sua as:<br>Nome or<br>INFOR<br>Assinativ<br>Você é<br>Si<br>Si<br>O<br>Ni<br>da | inatura<br>mpleto<br>ME SEU NOME AQUI - IGUAL AO CPF<br>ra do beneficiário efetivo (ou do indivíduo autorizado a assinar em nome dele)<br>a pessoa listada na seção "Assinatura"?<br>m, sou a pessoa listada na seção "Assinatura" e estou preenchendo este formulário em meu nome<br>io, tenho uma procuração ou sou agente, advogado, procurador, testamenteiro, guardião ou responsável legal autorizado para assinar em nom<br>pessoa listada na seção "Assinatura"                                                                                                    |

## <u>6 – Atividades e serviços realizados nos EUA e declaração de veracidade das informações</u> <u>Atividades e serviços realizados nos EUA</u>

O indivíduo ou a entidade identificada na seção Identificação fiscal realizou quaisquer atividades ou serviços para o Google nos EUA?

<u>Deve Selecionar a Opção -→ NÃO</u>

Depois marque a opção que condiz com a resposta.

<mark>Se ainda não recebeu pagamentos</mark> do adSense preencha e selecione a opção abaixo: ( ) Estou enviando informações fiscais para um perfil novo que nunca recebeu pagamentos. <mark>Se Já Recebeu Pagamentos</mark> do Adsense anteriormente marque essa opção:

( ) Estou enviando informações fiscais para um perfil que já recebeu pagamentos. E a opção

() Sob pena de perjúrio, declaro que as informações e certificações apresentadas neste documento continuam iguais e sem alterações (exceto conforme descrito abaixo) desde 1° de janeiro de 2020 até o presente momento. Todas elas são verdadeiras e representavam de maneira correta e completa a realidade do período descrito.

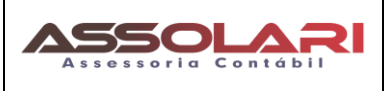

| 6         | Atividad  | es e serviços realizados nos EUA e declaração de veracidade das informações                                                                                                    |
|-----------|-----------|----------------------------------------------------------------------------------------------------|
|           | Atividade | s e serviços realizados nos EUA (                                                                                                    |
| O indivíd |           | io ou a entidade identificada na seção Identificação fiscal realizou quaisquer atividades ou serviços para o Google nos EUA?                                                                                                    |
|           | 🔿 Sim     |                                                                                                    |
| ⊳         | 🔘 Não     |                                                                                                    |
| >         | <b>~</b>  | Confirmo que os serviços prestados ao Google ou aos afiliados dele serão realizados exclusivamente fora dos Estados Unidos e que<br>qualquer mão de obra ou capital usado para a prestação de tais serviços (incluindo instalações ou outras ferramentas) estará localizado<br>fisicamente fora dos EUA. |
|           | Declaraçã | šo de mudança de status (                                                                                                    |
|           | As inform | iações fiscais fornecidas por você são para um perfil que já recebeu pagamentos ou para um perfil novo em que isso nunca aconteceu?                                                                                                    |
|           | O Esto    | u enviando informações fiscais para um perfil novo que nunca recebeu pagamentos.                                                                                                    |
|           | O Esto    | u enviando informações fiscais para um perfil que já recebeu pagamentos.                                                                                                    |
|           |           |                                                                                                    |
|           | VOLTA     | R ENVIAR                                                                                                    |

Depois que enviar vai aparecer uma tela semelhante a que está abaixo:

Pode ser Aprovado na Hora ou ficar em processo de Aprovação.

Pagamentos > Detalhes > Gerenciar informações fiscais

#### Gerenciar informações fiscais

Forneça ou atualize suas informações fiscais Seu perfil para pagamentos e seu país determinam como os tributos são coletados, retidos e informados. Saiba mais

| Informações fiscais dos Estados Unidos                                      |                                                                                                    |                           |  |
|-----------------------------------------------------------------------------|----------------------------------------------------------------------------------------------------|---------------------------|--|
| formulário W-8BEN                                                           |                                                                                                    | ENVIAR UM NOVO FORMULÁRIO |  |
| Status: Aprovado<br>Enviado em: 22 de março de 2021<br>Enviado por          | Endereço permanente: Rua Frei Gaspar da Madre de Deus, 248 portao<br>CURITIBA - PR 81070-090 Brasil<br>Endereço de correspondência: Rua Frei Gaspar da Madre de Deus, 248 portao<br>CURITIBA - PR 81070-090 Brasil |                           |  |
| Taxas de formulários fiscais e de tributo retido na fonte (WHT, na sigla em | Documentação adicional                                                                                                    |                           |  |
| ingles)                                                                     | Certificado de atividade fora dos EUA                                                                                                    |                           |  |
| Formulário W-8BEN: Padrão                                                   |                                                                                                    |                           |  |
| Eilmes e TV Taxa padrão de retenção na fonte: 30%                           |                                                                                                    |                           |  |
| Plimes e l'v Taxa paulao de fetellição na fonte. 30%                        |                                                                                                    |                           |  |
| Outros direitos autorais Taxa padrão de retenção na fonte: 30%              |                                                                                                    |                           |  |

Clientes do Escritório - Após enviar o Formulário, nos envie o pdf do W-8BEN para arquivamento.

Documento Elaborado pela Equipe da **Assolari Assessoria Contábil,** nosso site é <u>www.assolari.com.br</u>

Nossos Contatos: (41) 3329-9297 - (41) 99891-9219 Whats - assolari@assolari.com.br

Somos uma <u>Assessoria Contábil Especializada em Contabilidade para Youtubers e Influencers</u> confira em n osso site, não se preocupe com os recursos do Exterior..

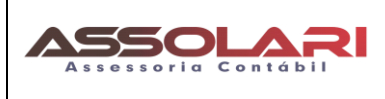

Revisão/Versão: **01** Data: **19/03/2021** Por: **Ricardo** Página: **7 de 7** 

https://assolari.com.br/especialidade/contabilidade-e-assessoria-para-youtubers/

7